# Wiederherstellung der Unity Connection-Cluster-Replikation

### Inhalt

Einführung Problem Enterprise-Replikation Unity Connection-Replikation Lösung Zugehörige Informationen

### Einführung

Dieses Dokument beschreibt Schritte zur Überprüfung und Behebung des Problems, wenn die Replikation nicht mehr synchronisiert oder vollständig ausfällt.

## Problem

In Unity Connection (UC) gibt es zwei Replikationstypen:

- Enterprise Replication (ER) plattformbezogen auf Cisco CallManager (CCM)
- Unity Connection-Replikation

#### **Enterprise-Replikation**

Es ist wichtig, dass die ER *immer* den RTMT-Status (Real Time Monitoring Tool) von (2) für den Publisher und den Subscriber hat.

- Um dies zu bestätigen, geben Sie den Befehl utils dbreplication runtime state ein.
- Ein weiterer hilfreicher Befehl, der verwendet werden kann, ist der Veröffentlichungsstatus von utils.

#### **Unity Connection-Replikation**

Ohne die korrekte ER-Ausführung funktioniert die Unity Connection-Replikation nicht ordnungsgemäß. Zur Fehlerbehebung bei der UC-Replikation werden folgende Befehle verwendet:

- utils cuc Cluster überschrieben
- utils cuc Cluster neu verhandeln

## Lösung

Wenn die Notaufnahme nicht verfügbar ist (RTMT = 2 nicht), gehen Sie wie folgt vor:

- 1. Geben Sie im Subscriber den Befehl **utils dbreplication stop** ein. Warten Sie, bis der Vorgang abgeschlossen ist, bevor Sie mit dem nächsten Schritt beginnen.
- 2. Geben Sie auf dem Publisher den Befehl **utils dbreplication stop** ein. Warten Sie, bis der Vorgang abgeschlossen ist, bevor Sie mit dem nächsten Schritt beginnen.
- 3. Geben Sie auf dem Publisher und Subscriber den Befehl **utils dbreplication runtime state** ein. Stellen Sie sicher, dass beide Server für die RPC-Erreichbarkeit spalten = JA).
- 4. Geben Sie auf dem Publisher den Befehl utils dbreplication drop.admindb ein.
- 5. Geben Sie auf dem Subscriber den Befehl **utils dbreplication dropAdmindb** ein. Wenn Sie Release 9.x ausführen, fahren Sie mit Schritt 8 fort.
- 6. Geben Sie auf dem Publisher den Befehl **utils dbreplication clusterreset** ein. Warten Sie, bis der Vorgang abgeschlossen ist, bevor Sie mit dem nächsten Schritt beginnen.
- 7. Starten Sie den Teilnehmer neu. Warten Sie, bis der Abonnent wieder verfügbar ist, und alle Dienste starten, bevor Sie mit dem nächsten Schritt beginnen.
- 8. Geben Sie auf dem Publisher den Befehl utils dbreplication reset all command ein.
- Geben Sie bei Publisher und Subscriber regelmäßig den Befehl utils dbreplication runtime state ein, um den jeweils vorhandenen RTMT-Status gegenseitig zu überwachen. Wenn die Replikation ordnungsgemäß eingerichtet ist, sollten beide fortgeführt und letztendlich mit (2) enden. Dies kann einige Zeit in Anspruch nehmen.
- 10. Wenn der RTMT-Status nach Wartezeit nicht zwischen 0 und 2 Sekunden überschreitet, erfassen Sie diese Informationen SOWOHL vom Publisher als auch vom Subscriber:**utils** dbreplication runtime statefile get activelog cm/trace/dbl/\*.logfile get activelog cm/trace/dbl/sdi/dbmon\*.txtfile get activelog cm/log/informix/dbl\_repl\*.logfile get activelog cm/log/informationMix/ccm\*.log
- Öffnen Sie ein Ticket beim Technical Assistance Center (TAC), und geben Sie die in Schritt
  10 gesammelten Informationen an.

## Zugehörige Informationen

- <u>Referenzhandbuch zur Befehlszeilenschnittstelle für Cisco Unified Communications-Lösungen</u> Version 8.6(1)
- <u>Technischer Support und Dokumentation Cisco Systems</u>